# Guide d'utilisation de la formation ouverte à distance

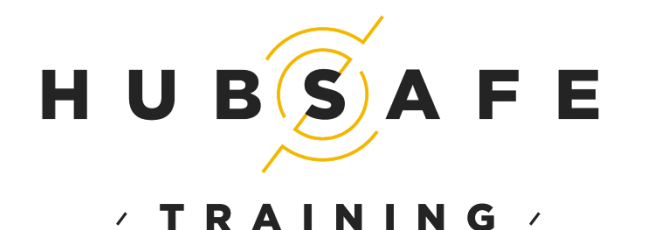

Formation à la sûreté des personnes autres que les passagers qui doivent bénéficier d'un accès sans escorte aux zones de sûreté à accès règlementé

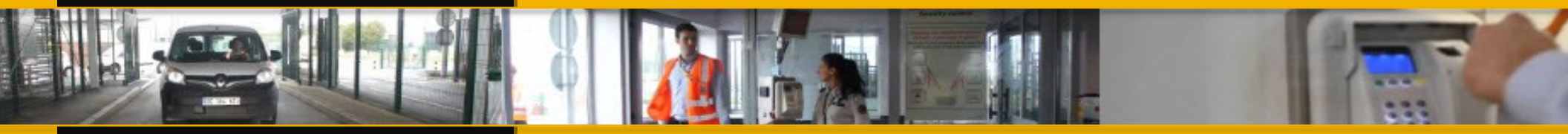

## 11.2.6.2

Règlement (UE) n°185/2010 V1 E-LEARNING n° FR/TR/2015/03-035

## Sommaire

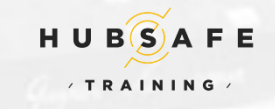

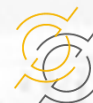

## Pré requis technique

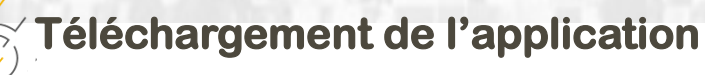

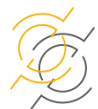

Inscription et commande ENTREPRISE

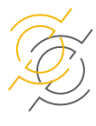

Gestion des jetons de formation et des stagiaires

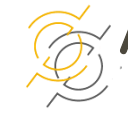

Accès à la formation

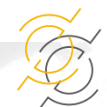

Support en ligne

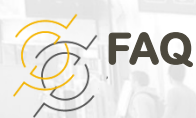

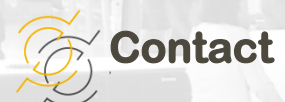

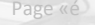

### Pré requis technique

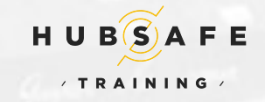

Notre système de formation ouverte à distance fonctionne sous Windows XP et + .

Votre ordinateur doit être équipé d'un casque audio ou d'enceintes ou de haut-parleurs intégré.

Si vous rencontrez des soucis d'affichage avec nos contenus de formation tels que la vidéo, les sons ou les animations,

Certains contenus de formation nécessitent l'utilisation du logiciel **Flash Player 9**, qui peut être téléchargé gratuitement sur le site de Adobe.

Vous devez avoir un accès internet de 8M (Un minimum de débit de 512Kb pour le streaming vidéo).

#### Téléchargement de l'application

Que vous soyez stagiaire ou CORSUR, vous devez installer l'application sur votre PC.

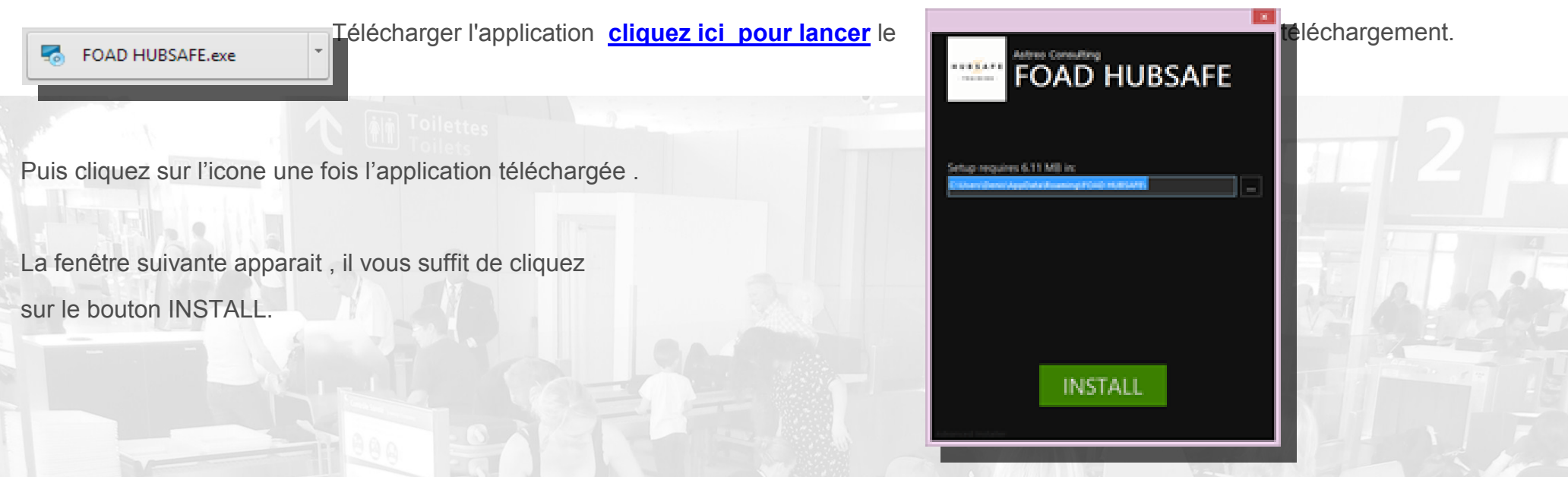

## Téléchargement de l'application suite ...

Une fois l'installation terminée la fenêtre suivante apparait :

Il vous suffit alors, soit de cliquer sur le bouton vert RUN pour lancer l'application, soit de cliquer sur terminer pour fermer l'application.

Un raccourci vers l'application à été créé sur votre bureau.

Pour lancer l'application double cliquez sur l'icone.

La fenêtre suivante s'ouvrira :

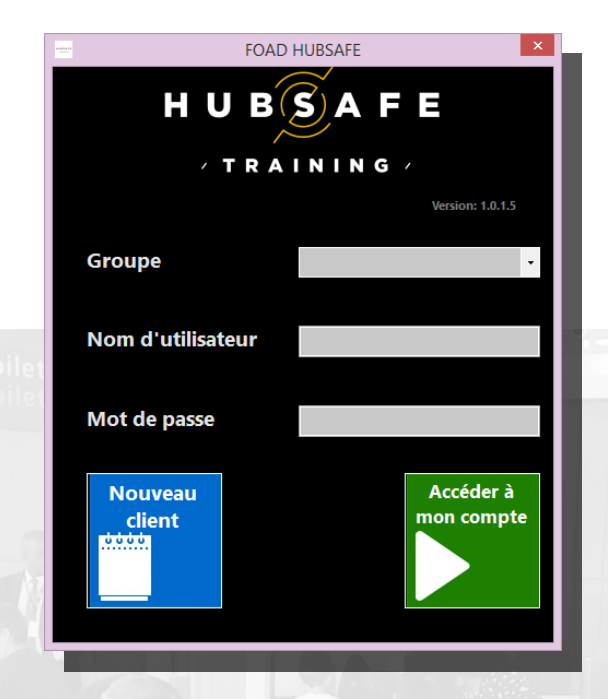

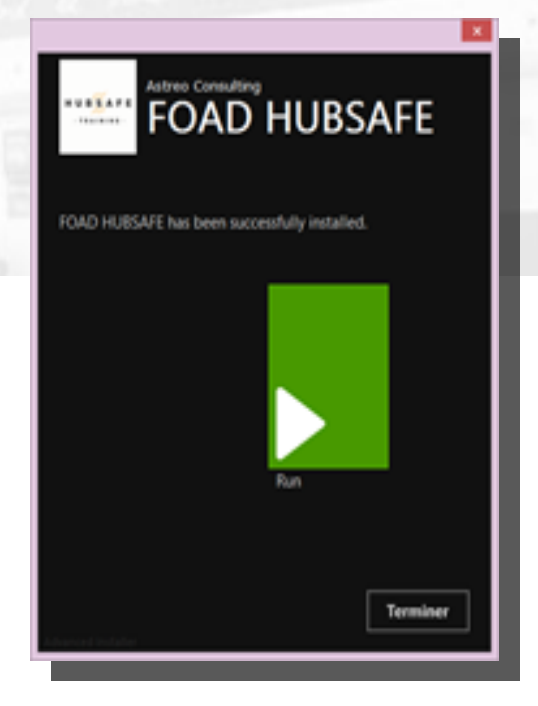

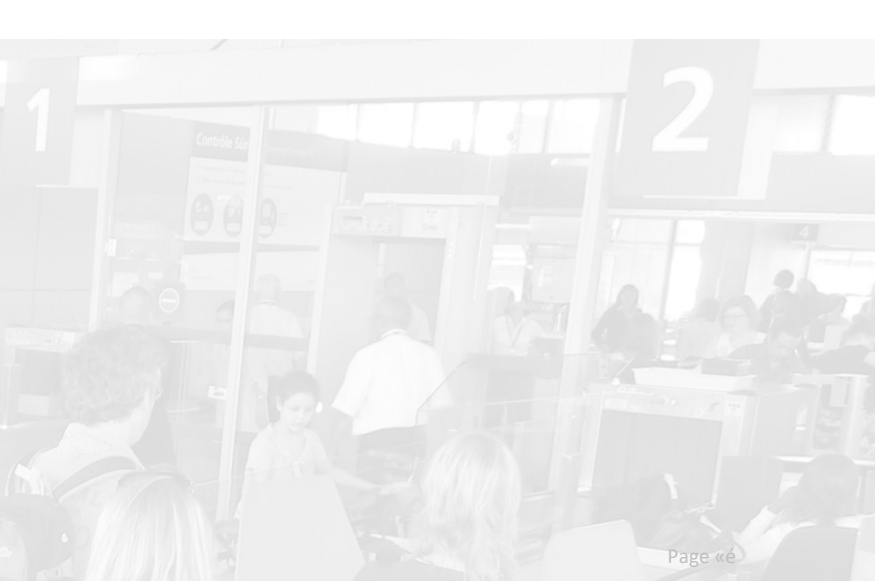

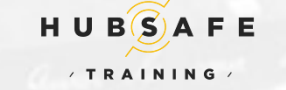

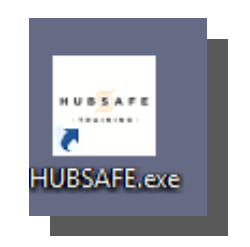

HUBSAFE

## Inscription et commande ENTREPRISE

Une fois l'application téléchargée sur votre ordinateur

Lancer celle ci via l'icone de raccourci

La fenêtre suivant s'affiche -----

Cliquez sur le bouton NOUVEAU CLIENT Lire et valider les conditions générales de vente

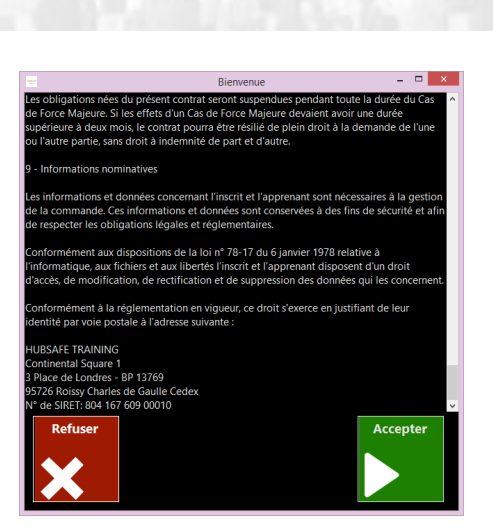

HUBSAFE

THUBSAFE.exe

Remplissez le formulaire de création de compte client :

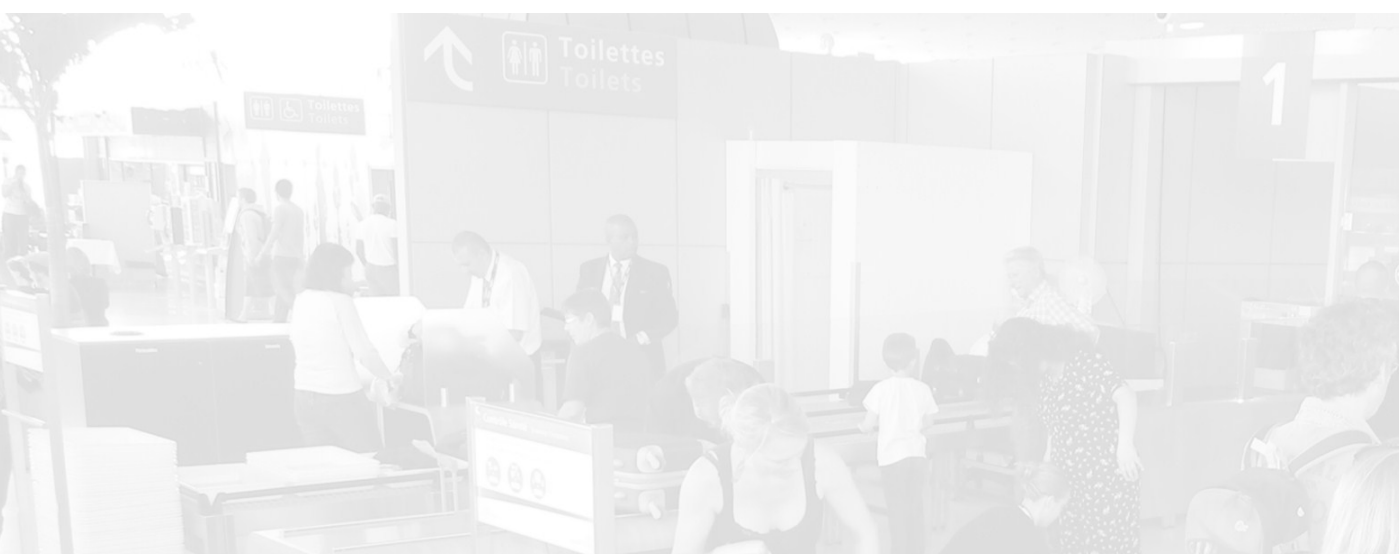

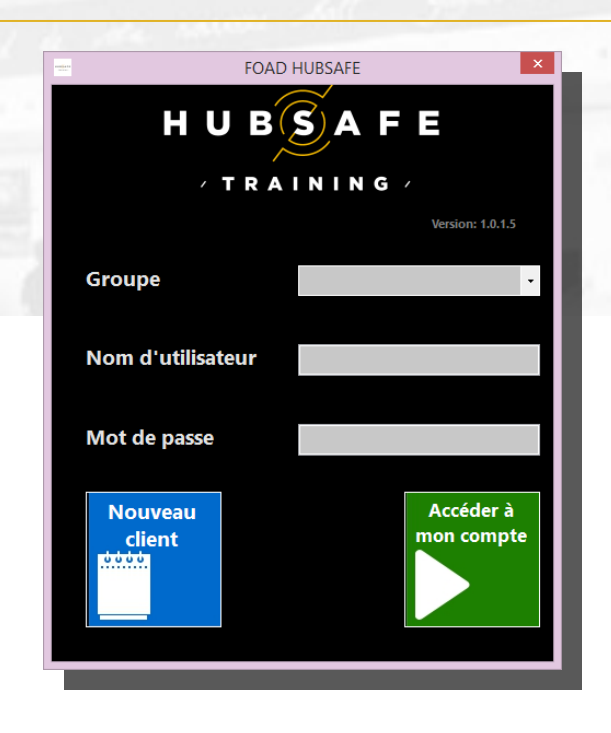

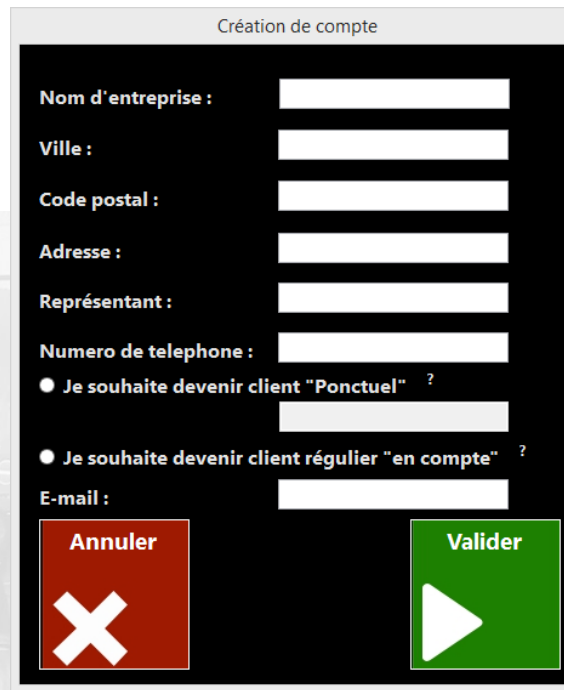

## Inscription et commande ENTREPRISE suite.....

HUBSAFE

Choisissez entre le statut client en compte et client ponctuel .

#### **CLIENT PONCTUEL**:

Vous commandez un nombre de jetons de formation limités correspondant à votre besoin ponctuel.

Votre bon de commande apparaitra automatiquement en fin de processus.

Vous recevrez en retour un courriel de confirmation ainsi que la facture correspondante à votre commande.

Il vous suffira de renvoyer le règlement par chèque correspondant à la facture pour recevoir en retour votre identifiant et mot de passe qui vous permettra de distribuer le ou les jetons de formation à vos stagiaires.

Les jetons restent valables pour une période de 3 mois à partir de la date d'achat.

#### **CLIENT EN COMPTE :**

Ce statut vous permettra de commander un nombre illimités de jetons de formation.

Il est soumis à la validation de **HUB SAFE Training** qui dans ce cas précis peut être amené a vous demander des documents supplémentaires afin de valider votre statut de client en compte.

Vous devrez nous retourner le contrat de prestation, incluant le tampon de votre entreprise.

La validation et l'envoi de votre identifiant ne se fera qu'une fois le contrat de prestation réceptionné et valider par HUB SAFE TRAINING.

| Une facture vous sera envoyée en fin de mois en fonction des jetons utilisés, c'est tons pour lesquels un stagiaire a été nommément désigné par vos soins. | Attention!                                                                                                    | × -à-dire les je-                                                                                               |
|----------------------------------------------------------------------------------------------------|----------------------------------------------------------------------------------------------------|----------------------------------------------------------------------------------------------------|
| Les jetons restent valables 6 mois à partir de la date d'achat.                                                                                            | Veillez vérifier l'information rentrée et confirmer leur validité !<br>Nom d'entreprise :TEST<br>Ville :PARIS<br>Code postal :75000       |                                                                                                    |
| Validation du formulaire de création de compte client :                                                                                                    | Adresse :12 RUE DES ROSES<br>Représentant :ROBET DURANT<br>Numero de telephone :0102030506<br>Nombre de jetons :<br>E-mail : test@test.fr |                                                                                                    |
| Il est important de valider l'exactitude des informations saisies.                                                                                         | Oui Non                                                                                                    | The second second second second second second second second second second second second second second second se |
| Si vous cliquez sur OUI un message vous confirmera la réception                                                                                            |                                                                                                    |                                                                                                    |
|                                                                                                    |                                                                                                    |                                                                                                    |

## Inscription et commande ENTREPRISE suite.....

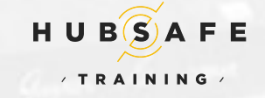

Vous recevrez, après validation de votre statut un courriel :

Incluant la marche à suivre ainsi que votre identifiant et mot de passe personnel.

Vous aurez ainsi accès à la gestion de vos jetons de formation .

Vous pourrez, si vous le souhaitez, à partir de votre compte CORSUR , modifier votre mot de passe.

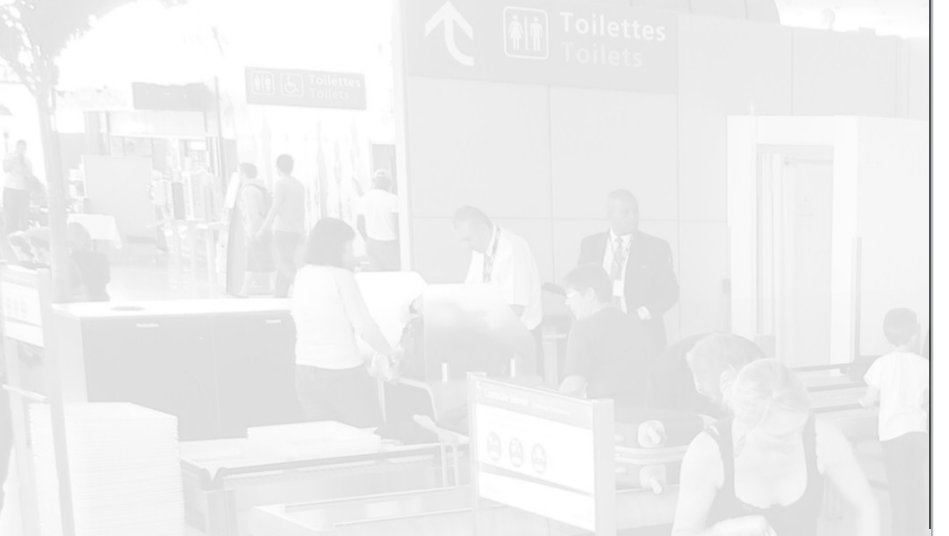

Bonjour M. ROBERT DURAND ,

Veuillez trouver ci-joint vos identifiants de connexion afin d'accéder à notre service de formation en ligne

Merci de lancer l'application E LEARNING et de vous connecter en qualité de CORSUR 🕕 .

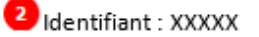

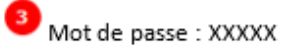

Puis cliquez sur « Accéder à mon compte »

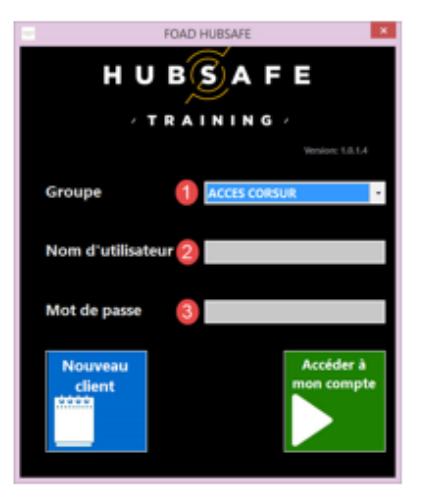

Cordialement, l'équipe HUB SAFE TRAINING

Vous avez des questions ? N'hésitez pas à nous contacter : Support HUB SAFE TRAINING du lundi au vendredi de 8h à 12h et de 13h à 17h Courriel: Contact-formation@hubsafetraining.fr

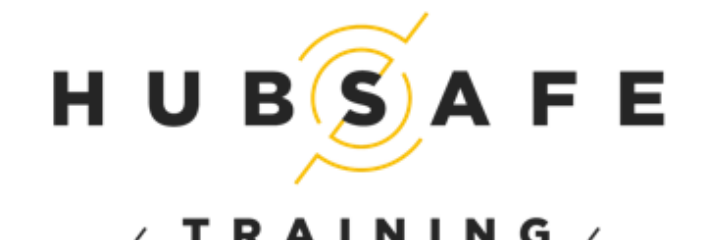

# HUBSAFE

## Gestion des jetons de formation et des stagiaires

Lancer l'application et connectez vous en qualité de CORSUR en utilisant l'identifiant et le mot de passe qui vous ont été communiqués par HUB SAFE Training.

Vous accédez directement sur l'interface de gestion de vos jetons de formation.

Sélectionner la quantité de jetons que vous souhaitez utiliser :

|     |          |             |                   |           |              | Espace d'a           | dministration      |                      | ×                        |
|-----|----------|-------------|-------------------|-----------|--------------|----------------------|--------------------|----------------------|--------------------------|
| Men | u Stagia | ire Gestior | n de compte 🛛 Mes | commandes |              |                      |                    |                      | Utilisation des jetons.  |
| ID  | Nom      | Prénom      | Date de naissance | Login     | Mot de passe | Nombre de reponces c | Date d'attestation | Jeton en utilisation |                          |
|     |          |             |                   |           |              |                      |                    |                      | Sélectionnez la quantité |
|     |          |             |                   |           |              |                      |                    |                      |                          |
|     |          |             |                   |           |              |                      |                    |                      | •                        |
|     |          |             |                   |           |              |                      |                    |                      | 1                        |
|     |          |             |                   |           |              |                      |                    |                      | 2                        |
|     |          |             |                   |           |              |                      |                    |                      | 3                        |
|     |          |             |                   |           |              |                      |                    |                      | 4                        |
|     |          |             |                   |           |              |                      |                    |                      | ч<br>с                   |
|     |          |             |                   |           |              |                      |                    |                      | 5                        |
|     |          |             |                   |           |              |                      |                    |                      |                          |

Puis valider en cliquant sur le nombre souhaitez, et cliquez sur AJOUTER, les jetons apparaissent dans l'espace d'administration :

Les jetons apparaissent avec les login et mots de passe

|   |           |             |                                           |             |              | Espace d'a           | administration     |                      |                          | - 🗆 🗙 |
|---|-----------|-------------|-------------------------------------------|-------------|--------------|----------------------|--------------------|----------------------|--------------------------|-------|
| м | enu Stagi | aire Gestio | on de compte Me                           | s commandes |              |                      |                    |                      | Utilisation des jetons.  |       |
|   | Nom<br>4  | Prénom      | Date de naissance<br>00:00:00<br>00:00:00 | Login       | Mot de passe | Nombre de reponces c | Date d'attestation | Jeton en utilisation | Sélectionnez la quantité |       |
|   |           |             |                                           |             |              |                      |                    |                      | 2                        | -     |
|   |           |             |                                           |             |              |                      |                    |                      | Ajouter                  |       |
|   |           |             |                                           |             |              |                      |                    |                      |                          |       |

## Gestion des jetons de formation et des stagiaires suite ....

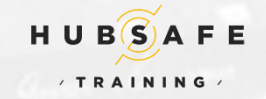

Une fois le ou les jetons créés, cliquez sur l'ID du jetons afin de le sélectionner :

|      |           |             |                   |                       |              | Espace d'a           | administration     |                      | - 🗆 🗙                    |
|------|-----------|-------------|-------------------|-----------------------|--------------|----------------------|--------------------|----------------------|--------------------------|
| Me   | iu Stagia | ire Gestior | n de compte 🛛 Mes | commandes             |              |                      |                    |                      | Utilisation des jetons.  |
| ID   | Nom       | Prénom      | Date de naissance | Login                 | Mot de passe | Nombre de reponces c | Date d'attestation | Jeton en utilisation |                          |
| ✓ 64 |           |             | 00:00:00          | and the second second |              |                      |                    |                      | Sélectionnez la quantité |
| 65   |           |             | 00:00:00          |                       |              |                      |                    |                      |                          |

Puis dans le menu Stagiaire , Envoyer un e-mail , Outlook

|       |                             |               |              | Espace d'a           | dministration      |                      | ×                        |
|-------|-----------------------------|---------------|--------------|----------------------|--------------------|----------------------|--------------------------|
| Menu  | Stagiaire Gestion de compte | Mes commandes |              |                      |                    |                      | Utilisation des jetons.  |
| ID No | Attestation de formation    | Eogin         | Mot de passe | Nombre de reponces c | Date d'attestation | Jeton en utilisation |                          |
| ✔ 64  | Envoyer un e-mail 🔹 🕨       | Outlook       | 3+9Zz6       |                      |                    |                      | Sélectionnez la quantité |

Une fenêtre apparait dans laquelle vous devez saisir l'adresse e-mail du stagiaire. Dans le cas ou votre stagiaire n'a pas d'adresse e-mail, il vous suffit d'inscrire son Nom et prénom et par la suite d'imprimer le message afin de lui remettre en main propre.

| E  | ujiata<br>Vini | D           | éstinataire          | - • ×           |                |                |                    |                       |                                 |  |
|----|----------------|-------------|----------------------|-----------------|----------------|----------------|--------------------|-----------------------|---------------------------------|--|
|    | Veuillez e     | ntrer une   | adresse E-mail (     | du déstinataire | Un fois que vo | us avez valid  | é l'adresse e-     | mail, un courriel ap  | oparait directement prêt à être |  |
|    | alain.dura     | nd@test.f   | r                    |                 | envoyé au des  | tinataire. Me  | ssage incluan      | t un lien pour le tél | échargement de l'application.   |  |
|    | Annuler        |             |                      | Valider         |                |                | -                  |                       |                                 |  |
| Ļ  |                |             | Tollotter            | ioliets         |                |                |                    |                       |                                 |  |
|    |                |             |                      |                 |                | Espace d'adn   | ninistration       |                       | -                               |  |
| М  | lenu Stagia    | ire Gestior | de compte Mes        | commandes       |                |                |                    |                       | Utilisation des jetons.         |  |
| ID | Nom            | Prénom      | Date de naissance    | Login           | Mot de passe   | Nombre de repo | Date d'attestation | Jeton en utilisation  |                                 |  |
|    | 64<br>65       |             | 00:00:00<br>00:00:00 |                 | 10.00          |                |                    | alain.durant@test.fr  | Sélectionnez la quantité        |  |

Son adresse e-mail apparait dans la colonne Jeton en utilisation

## Gestion des jetons de formation et des stagiaires suite ....

Une fois que le stagiaire , lors de sa première connexion, a renseigné son prénom, son nom et sa date de naissance , ceux-ci apparaitrons dans votre l'interface de gestion **CORSUR**.

|      |           |             |                   |           |              | Espace d'a     | dministration      |                      |                          | <br>× |
|------|-----------|-------------|-------------------|-----------|--------------|----------------|--------------------|----------------------|--------------------------|-------|
| Menu | u Stagiai | ire Gestion | de compte Mes     | commandes |              |                |                    |                      | Utilisation des jetons.  |       |
| ID   | Nom       | Prénom      | Date de naissance | Login     | Mot de passe | Nombre de repo | Date d'attestation | Jeton en utilisation |                          |       |
| 6    | ALAIN     | DURANT      | 13/06/1894        |           |              | 0              | 00:00:00           | alian.durant@test.fr | Sélectionnez la quantité |       |
| 65   |           |             | 00:00:00          |           | -            |                |                    |                      |                          |       |

Une fois que le stagiaire à visionné la totalité des 8 séquences vidéos et a réussi le test final, son nombre de bonne réponse s'affiche, vous permettant ainsi, en cas de résultat supérieure à 12/20, de télécharger son attestation de formation.

|      |     |           |                     |    | and the second second sec |          |      |                   |           |
|------|-----|-----------|---------------------|----|----------------------------------------------------------------------------------------------------|----------|------|-------------------|-----------|
| Men  | u [ | Stagiaire | Gestion de compte   | Me | Men                                                                                                    | u Stagia | aire | Gestion de compte | Mes comm  |
| ID   | No  | Attes     | tation de formation |    | ID                                                                                                    | Nom      | Pré  | Changer le mot    | de passe  |
| ✔ 64 | AL  | Envo      | /er un e-mail       | •  | 64                                                                                                    | ALAIN    | DU   | Les information   | s de base |

Dans le menu **Gestion de compte**, vous pouvez changer votre mot de passe et modifier les informations propre à votre compte. Attention dans le cadre d'un changement des informations de base, votre compte sera bloqué (hors stagiaires) jusqu'à la validation des informations par HUB SAFE Training.

| Men | u Stagiai | ire Gestion | de compte     | Me | s commandes          |
|-----|-----------|-------------|---------------|----|----------------------|
| ID  | Nom       | Prénom      | Date de naiss |    | Mes Bons de commande |
| 64  | ALAIN     | DURANT      | 13/06/1894    |    | Hot line             |
| 65  |           |             | 00:00:00      |    | Réédition Jetons     |
|     |           |             | L             | _  |                      |

Dans le menu **Mes commandes** vous avez la possibilité d'accéder à vos bons de commandes, à la hot line en cas de problème d'utilisation et également à la réédition de jetons pour toute commande supplémentaire dans le cadre d'un client ponctuel.

Il est à noter que toute commande de jeton supplémentaire passe pas la réception du règlement avant validation de ceux-ci.

Menu Stagiaire Gestion de compte Se deconnecter ss Sauvegarder en format csv

En cliquant sur Menu vous aurez la possibilité de vous déconnecter. Si vous souhaitez quitter l'application il vous suffit de fermer la fenêtre via la croix rouge située en haut à gauche de celle-ci.

H U B(S)

· TRAINING ·

#### Accès à la formation

Une fois l'application téléchargée sur votre ordinateur Lancer celle ci via l'icone de raccourci en double cliquant

Vous accéder au menu et sélectionner le groupe "STAGIAIRE"

Entrez le nom d'utilisateur et le mot de passe que vous avez reçu par mail

Puis cliquez sur "Accéder à mon compte"

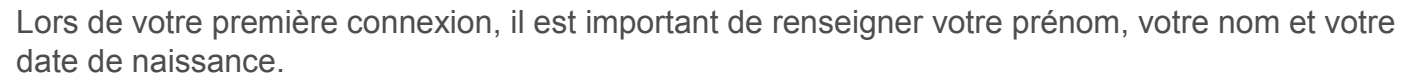

Cliquez sur confirmer.

Vous accéderez en suite directement à la première séquence vidéo?

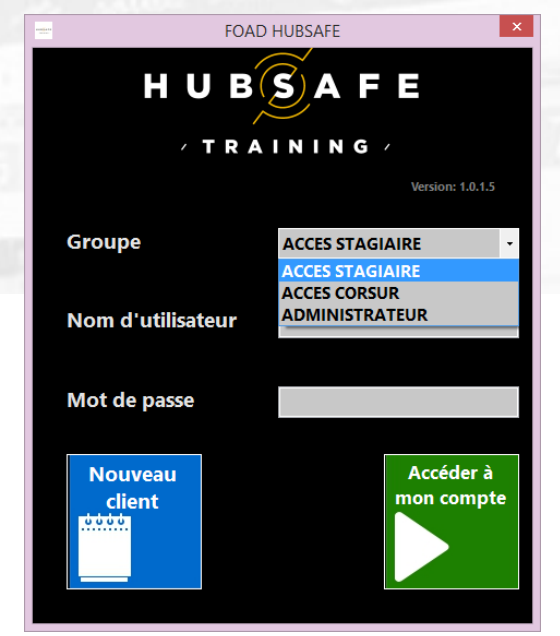

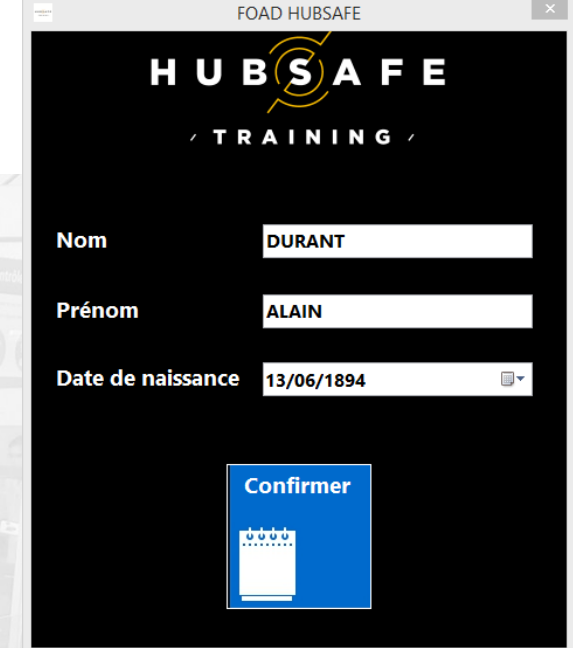

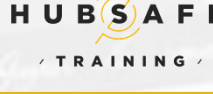

### Accès à la formation

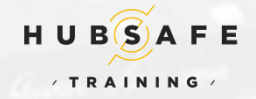

Le passage entre les tests intermédiaires et les séquences vidéos se fait automatiquement.

| Menu Aide<br>Bienvenue Vidéo<br># Module 11.2.6.2<br># Séquence 1<br>Test séquence 1<br>Séquence 2<br>Test séquence 2<br>Test séquence 2<br># Séquence 3                                                                                                    | Sommaire présentation       |                             | BienvenueALAIN DURANT         |
|----------------------------------------------------------------------------------------------------|-----------------------------|-----------------------------|-------------------------------|
| <ul> <li>Sequence 3</li> <li>Test séquence 3</li> <li>Séquence 4</li> <li>Test séquence 4</li> <li>Séquence 5</li> <li>Test séquence 5</li> <li>Séquence 6</li> <li>Séquence 6</li> <li>Séquence 7</li> <li>Test séquence 7</li> <li>Séquence 8</li> <li>Test séquence 8</li> <li>Évaluation</li> </ul> |                             |                             |                               |
|                                                                                                    | Déroulement de la formation | Révision<br>des compétences | Evaluation des<br>compétences |
|                                                                                                    |                             |                             |                               |
|                                                                                                    |                             |                             | ▶ ॥ ■                         |

Au total 8 séquences vidéos d'une durée totale de 3h00.

Vous pourrez vous déconnecter à tout moment, cependant vous reprendrez au début de la séquence vidéos ou test en cours.

Nous vous recommandons d'attendre la fin de la séquence avant de vous déconnecter.

## Accès à la formation

Dans le menu aide vous avez accès à l'aide en ligne afin de pouvoir nous contacter soit par e-mail soit par téléphone en cas de problème d'utilisation de l'application.

Vous pourrez également à partir de ce menu télécharger le support de cours et les demandes de TCA pour les plateformes de CDG, OLRY et le Bourget.

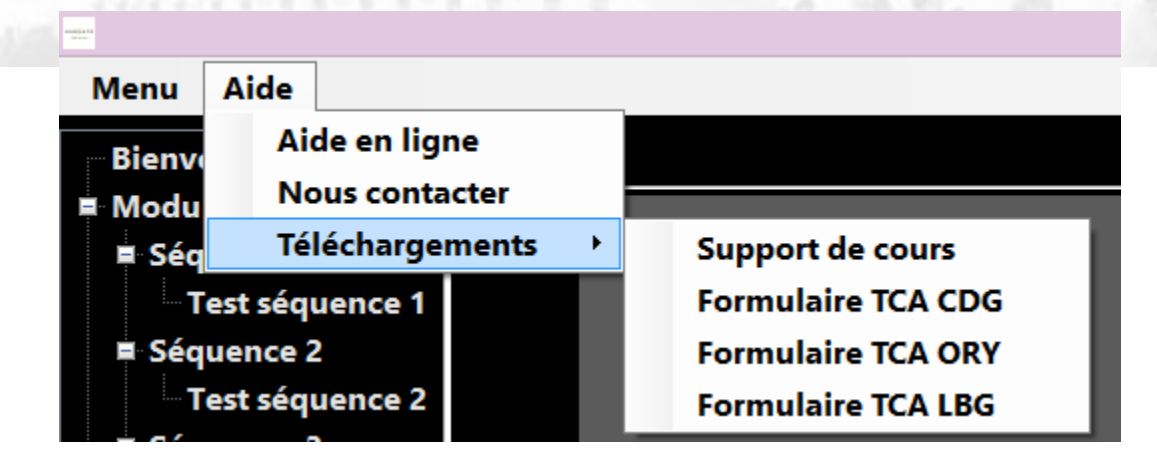

A l'issue du dernier test intermédiaire, après la huitième séquence, vous accéderez automatiquement au QCM final vous permettant de valider la formation et d'obtenir automatiquement votre attestation de formation.

Vous devez obtenir une note supérieure ou égal à 12/20 pour obtenir la validation de votre formation.

Si vous obtenez une note inférieure à 12 mais supérieure ou égal à 8/20 vous pourrez repasser l'intégralité de la formation une dernière fois.

Si vous obtenez une note inférieure à 8/20, votre formation ne sera pas validée et vous devrez redemander un jeton de formation auprès de votre Correspondant Sûreté.

Après avoir validé votre formation ou en cas d'échec, votre identifiant et votre mot de passe seront automatiquement invalidés.

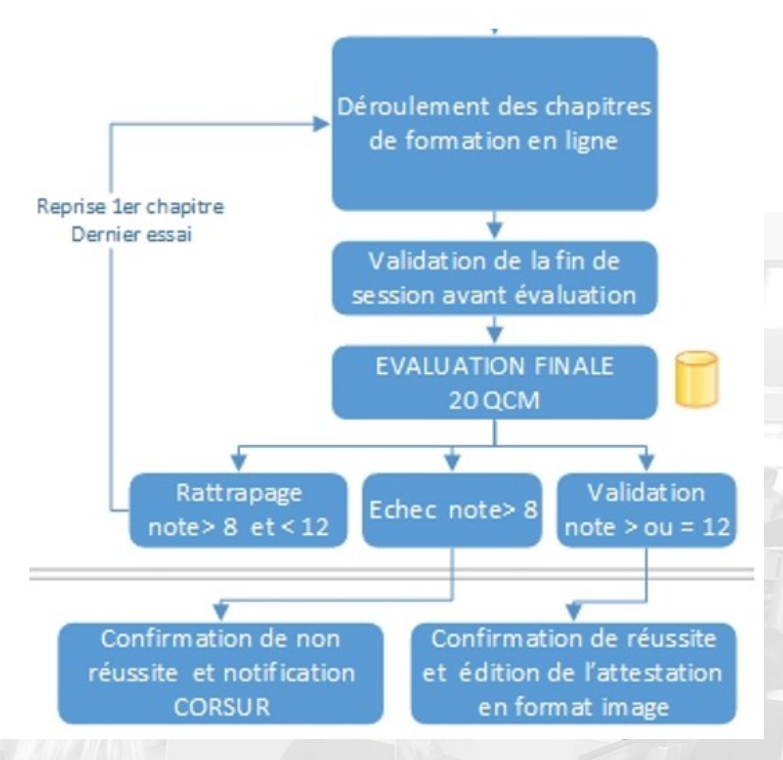

Accéder à la page d'aide en ligne en cliquant ici !

#### **Foire Aux Questions**

#### La formation êtes- elle approuvée par les autorités concernées ?

Oui. Nous avons reçu l'approbation de la DSAC NORD en date du XX/XX/XXX à dispenser en FOAD la formation 11.2.6.2. si vous souhaitez obtenir une copie de la décision d'approbation, merci d'en faire la demande à l'adresse suivante: contact-formation@hubsafetraining.fr

#### Puis-je arrêter la formation à n'importe quel moment ?

Oui. Le système enregistre automatiquement la dernière séquence ou exercice du cours suivi. Donc, lors de votre nouvelle connexion, le système vous positionnera directement au bon emplacement.

#### Qui puis-je contacter si je rencontre un problème pendant ma session de formation ?

Envoyer un e-mail ou contacter la hotline du service technique .

J'ai fait une erreur dans le nom ou le prénom et ou dans ma date de naissance , comment effectuer la modification ? Envoyer un e-mail au service technique et nous effectuerons pour vous immédiatement la modification souhaitée.

#### Quelles sont les données nominatives recueillies par le dispositif ?

Vos nom, prénom, adresse mail et les coordonnées de votre organisation . **Notre dispositif n'utilise pas de cookies.** En application de la loi n° 78-17 du 6 janvier 1978 relative à l'informatique, aux fichiers et aux libertés, chaque Utilisateur dispose des droits d'opposition, d'accès et de rectification des données le concernant. Pour exercer votre droit adressez un mail au service administratif.

#### Comment désinstaller l'application si je ne l'utilise plus?

Il vous suffit d'un clique droit sur le raccourci de l'application puis choisir propriété, une fenêtre s'ouvre cliquez sur Emplacement du fichier, une autre fenêtre s'ouvre, il faut alors cliques sur le fichier FOAD HUBSAFE et choisir désinstaller.

Les tests intermédiaires ne semblent pas se lancer que dois-je faire ?

Assurez vous que votre ordinateur possède la dernière version d'adobe flash Player

En cas de problème ou de message d'erreur, nous vous conseillons de fermer l'application et de la redémarrer, si le message

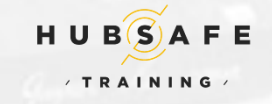

Accéder à la page d'aide en ligne en cliquant ici !

#### **Foire Aux Questions**

Vidéo de mauvaise qualité ; à certains moment on entend la voix en double ; la présentation revient en arrière ; après la lecture d'une séquence il n'y a pas de passage automatique vers les tests intermédiaires....

Veillez suivre les étapes suivantes :

- 1. Fermer le logiciel de E-Learning ;
- 2. Démarrez le Lecteur Windows Media (cliquez sur Démarrer, sur exécuter, tapez mplayer2, puis cliquez sur OK);
- 3. Appuyez sur la touche Alt pour faire apparaître le menu, puis sélectionnez Outils, Options ;
- 4. Dans l'onglet Performances, sous Mise en mémoire tampon réseau, cochez Mettre en mémoire tampon x secondes de contenu :

| Bibliotheque            | Plug-ins                                       | Confidentialté                    | Sécurté    | DVD    | Réseau       |
|-------------------------|------------------------------------------------|-----------------------------------|------------|--------|--------------|
| Lecteur                 | Edraire de la mus                              | sique Apparel                     | ls mobiles | Graver | Performances |
| Spécifiez<br>à la mise  | les paramètres relati<br>en tampon et à la lec | fs à la vitesse de conne<br>ture. | exion,     |        |              |
| Vitesse de conn         | exion                                          |                                   |            |        |              |
| Oétecter k              | vitesse de connexio                            | n (recommandé)                    |            |        |              |
| Choisir la v            | itesse de connexion                            | :                                 |            |        |              |
| Modem (2                | 28,8 Kbits/s)                                  | ¥                                 |            |        |              |
|                         |                                                |                                   |            |        |              |
| Mise en mémoire         | e tampon réseau                                |                                   |            |        |              |
| O Utiliser la n         | nise en mémoire tamp                           | on par défaut (recomm             | iandé)     |        |              |
| Mettre en               | mémoire tampon                                 | secondes de co                    | ontenu     |        |              |
| Lecture de DVD          | et de vidéos                                   |                                   |            |        |              |
| Supprimer d             | les trames pour synch                          | rroniser l'audio et la vid        | éo         |        |              |
| <b>V</b> Utilser le lis | sage vidéo                                     |                                   |            |        |              |
| Afficher les            | commandes en mode                              | plein écran                       |            |        |              |
| Activer l'acc           | élération vidéo Direct                         | tX pour les fichiers WM           | v          |        |              |
| Couleur de la b         | ordure de la vidéo :                           |                                   |            |        |              |
|                         | Modifier                                       |                                   |            |        |              |
|                         |                                                |                                   |            |        |              |
| _                       | _                                              |                                   |            |        |              |

5. Tapez 20, par exemple. Plus la valeur de x sera grande, plus vous devrez attendre le début de la lecture... mais meilleure sera la qualité de réception ;

6. Essayez de lancer le logiciel.

# **Nous contacter**

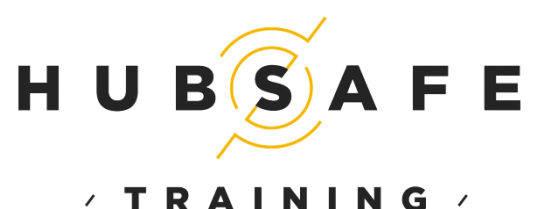

#### Contact service administratif:

**Demande concernant :** 

- la facturation
- L'attente de validation de statut client
- Les commandes en cours
- Les documents administratif
- Reddition des attestations

Contact-formation@hubsafetraining.fr

#### HUB SAFE TRAINING

S.A.S. au capital de 37 000 € Continental Square 1 1 Place de Londres - Bât. Jupiter 93290 TREMBLAY EN FRANCE RCS Bobigny B 804 167 609 Siret 804 167 609 00010 - APE 8559A Contact service technique:

Demande concernant :

- Utilisation de l'application
- Installation et paramétrage

mykhailo.raievniev@astreo-consulting.com

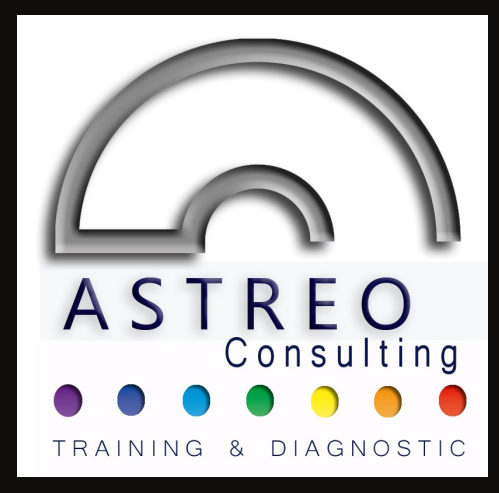